Coordenador de polo – matrícula de aluno SIGAA

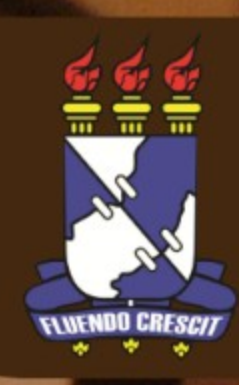

Esse manual serve para orientar o coordenador de polo realizar a matrícula online de discente no Sistema Integrado de Gestão de Atividades Acadêmicas (SIGAA).

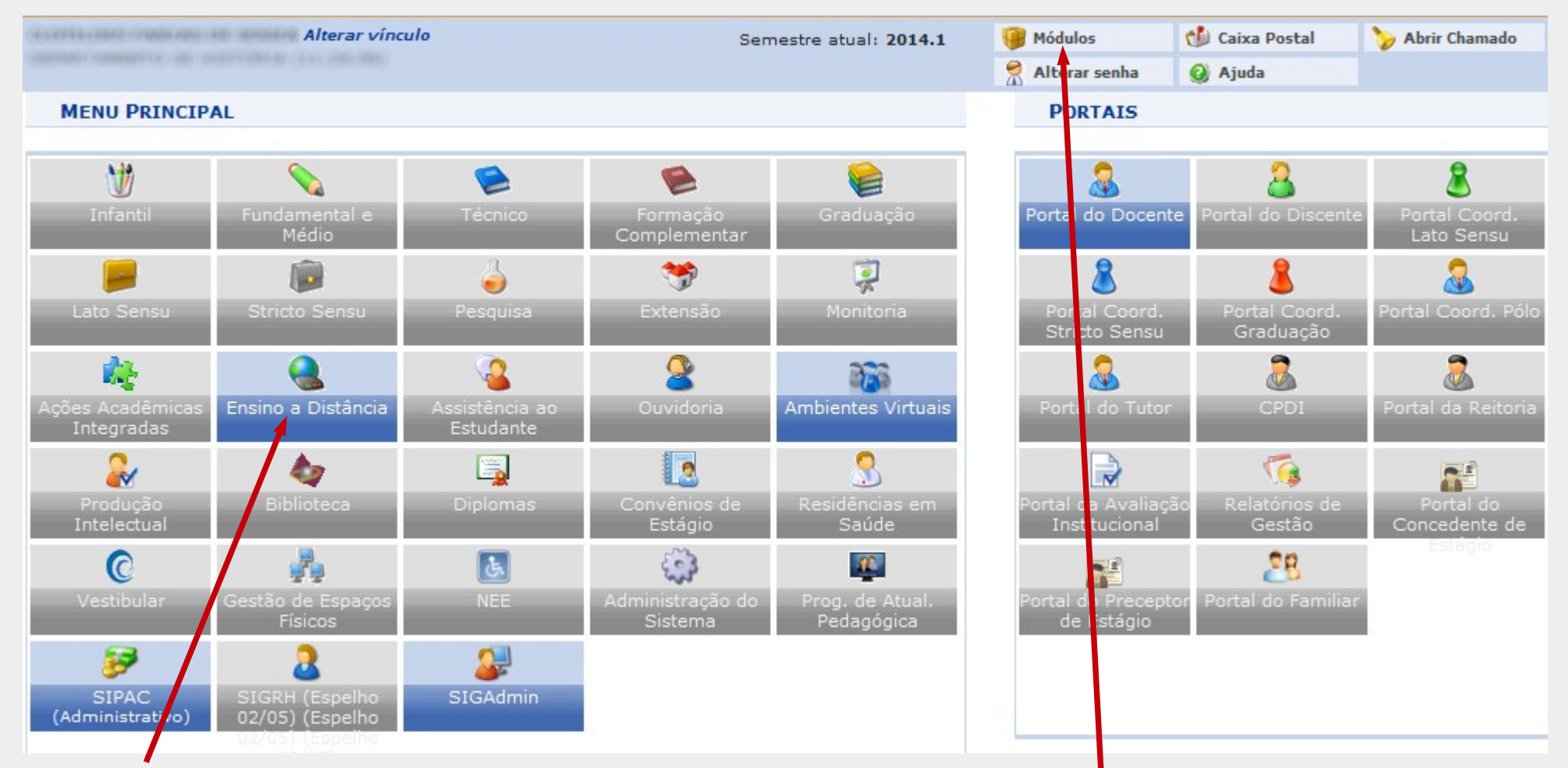

No menu principal, escolher o módulo **"Ensino a Distância"**. A tela de módulos pode ser acessada a qualquer momento no sistema, clicando no link **"Módulos"** do topo da página.

## Na tela principal do módulo de ensino a distância, na aba **Tutoria**, escolher a opção **Logar como Discente**.

| Alterar vínculo                                                                                                    | Semestre atual: 2014.1                                                                                                    | 🎯 Módulos                                                                                                    | 🕼 Caixa Postal | ≽ Abrir Chamado |  |  |  |
|----------------------------------------------------------------------------------------------------|----------------------------------------------------------------------------------------------------|----------------------------------------------------------------------------------------------------|----------------|-----------------|--|--|--|
|                                                                                                    |                                                                                                    | 🕺 Alterar senha                                                                                                    | 🕗 Ajuda        |                 |  |  |  |
| SECRETARIA DE ENSINO A DISTÂNCIA                                                                                                    |                                                                                                    |                                                                                                    |                |                 |  |  |  |
| Tutoria Alunos Coordenação Avaliação Graduação Rel                                                                                               | atórios                                                                                                    |                                                                                                    |                |                 |  |  |  |
| <ul> <li>Pessoas</li> <li>Cadastrar Dados Pessoais</li> <li>Buscar/Alterar</li> </ul>                                                            | <ul> <li>Cadastro de Tutores</li> <li>Cadastrar</li> <li>Listar/Alterar</li> <li>Logar como Tutor</li> <li>Logar como Discente</li> </ul> | a Distância                                                                                                    |                |                 |  |  |  |
| <ul> <li>Coordenadores de Polo</li> <li>Cadastrar</li> <li>Alterar/Remover</li> <li>Cadastrar Usuário</li> <li>Logar como Coord. Pólo</li> </ul> | <ul> <li>Consultar Alunos do</li> <li>Buscar</li> <li>Oferta de Tutores a</li> <li>Cadastrar</li> <li>Listar/Excluir</li> </ul>           | <ul> <li>Consultar Alunos dos Tutores a Distância</li> <li>Buscar</li> <li>Oferta de Tutores a Distância</li> <li>Cadastrar</li> <li>Listar/Excluir</li> </ul> |                |                 |  |  |  |
| <ul> <li>Cadastro de Tutores Presenciais</li> <li>Cadastrar</li> <li>Listar/Alterar</li> </ul>                                                   |                                                                                                    |                                                                                                    |                |                 |  |  |  |

## Nessa tela, você pode pesquisar o aluno utilizando alguns critérios (Matrícula, CPF, Nome do Discente e Curso).

| ENSINO A       | DISTÂN    | ICIA > LOGAR COM       | O DISCENTE              |          |                          |                          |        |       |
|----------------|-----------|------------------------|-------------------------|----------|--------------------------|--------------------------|--------|-------|
|                |           |                        |                         |          |                          |                          |        |       |
| Digite os crit | térios de | e busca e clique em I  | Buscar. Em seguida você | poderá e | colher qualquer Discente | da listagem para se loga | ar.    |       |
|                |           |                        |                         |          |                          |                          |        |       |
|                |           |                        | Inf                     | ORME OS  | CRITÉRIOS DE BUSCA       |                          |        |       |
|                |           | Matrícula:             |                         |          |                          |                          |        |       |
|                |           | CPF:                   |                         |          |                          |                          |        |       |
|                |           | Nome do Discente:      |                         |          |                          |                          |        |       |
|                |           | Curso:                 | HISTÓRIA                |          |                          |                          |        |       |
|                |           |                        |                         | Buse     | car Cancelar             |                          |        |       |
|                |           |                        |                         | 🕥: Log   | gar Como Discente        |                          |        |       |
|                |           |                        |                         |          |                          |                          |        |       |
|                |           |                        |                         | ALUNOS E | NCONTRADOS(789)          |                          |        |       |
| Matrícula      | CPF       | Nome                   |                         |          |                          |                          | Curso  |       |
|                |           |                        |                         |          |                          |                          | HISTÓR | AI.   |
|                |           |                        |                         |          |                          |                          | HISTÓR | AI.   |
|                |           | 1755-See Alitate Pro-S |                         |          |                          |                          | HISTÓR | .IA 🚱 |

Após clicar no botão **Buscar** serão listados os alunos encontrados baseados nos critérios de busca. Para selecionar o aluno o qual se quer logar, a utilizar o botão. Se o aluno possuir cadastro no sistema, você será redirecionado à pagina do aluno no SIGAA e poderá realizar a matrícula do aluno seguindo os passos do manual de matrícula online no link a seguir: Como Realizar Matrícula Online.

Caso o aluno selecionado não seja cadastrado no SIGAA, uma mensagem de erro será exibida como na imagem abaixo.

| Alterar vínculo                                                                                                    |   | Sem               | Semestre atual: 2014.1 |  | 🧊 Módulos       | 한 Caixa Postal | 🏷 Abrir Chamado |  |  |  |
|----------------------------------------------------------------------------------------------------|---|-------------------|------------------------|--|-----------------|----------------|-----------------|--|--|--|
|                                                                                                    |   |                   |                        |  | 🕺 Alterar senha | 😡 Ajuda        |                 |  |  |  |
| • Não é possível logar como este discente porque ele não possui usuário cadastrado no sistema. (x) fechar mensager                                                               |   |                   |                        |  |                 |                |                 |  |  |  |
| ENSINO A DISTÂNCIA > LOGAR COMO DISCENTE                                                                                                    |   |                   |                        |  |                 |                |                 |  |  |  |
|                                                                                                    |   |                   |                        |  |                 |                |                 |  |  |  |
| Digite os critérios de busca e clique em Buscar. Em seguida você poderá escolher qualquer Discente da listagem para se logar.                                                    |   |                   |                        |  |                 |                |                 |  |  |  |
|                                                                                                    |   |                   |                        |  |                 |                |                 |  |  |  |
| INFORME OS CRITÉRIOS DE BUSCA                                                                                                    |   |                   |                        |  |                 |                |                 |  |  |  |
|                                                                                                    | • | Matrícula:        | 001-10003007           |  |                 |                |                 |  |  |  |
|                                                                                                    |   | CPF:              |                        |  |                 |                |                 |  |  |  |
|                                                                                                    |   | Nome do Discente: |                        |  |                 |                |                 |  |  |  |
|                                                                                                    |   | Curso:            |                        |  |                 |                |                 |  |  |  |
|                                                                                                    |   |                   |                        |  | Buscar          | Cancelar       |                 |  |  |  |
| Ensino a Distância                                                                                                    |   |                   |                        |  |                 |                |                 |  |  |  |
| SIGAA (Espelho 02/05) (Espelho 02/05) (Espelho 02/05)   Núcleo de Tecnologia da Informação/UFS   Telefonista/UFS (79)2105-6600   Copyright © 2009-2014 - UFRN<br>v3.5.16 -r72566 |   |                   |                        |  |                 |                |                 |  |  |  |

Nessa situação, o coordenador deverá realizar o cadastro do aluno no SIGAA seguindo as orientações do manual no link a seguir: Auto Cadastro de Discente.

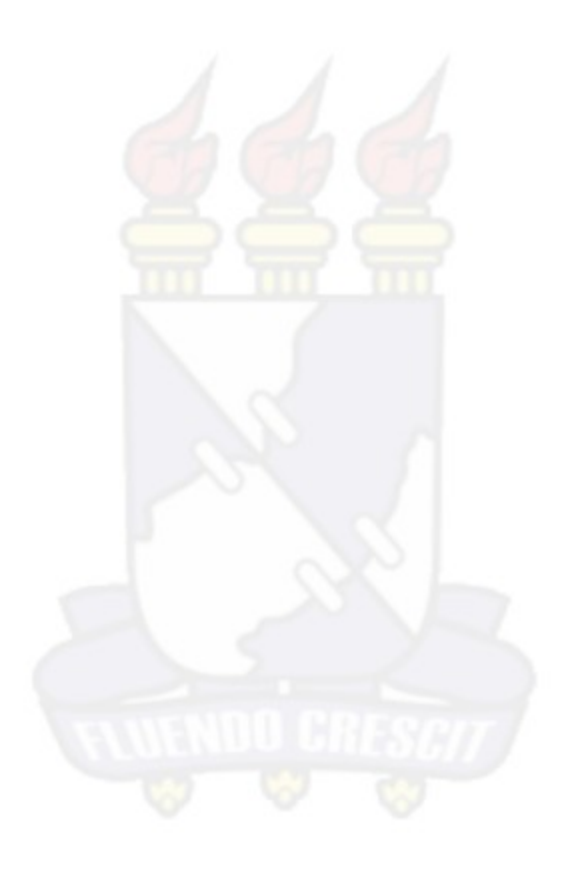

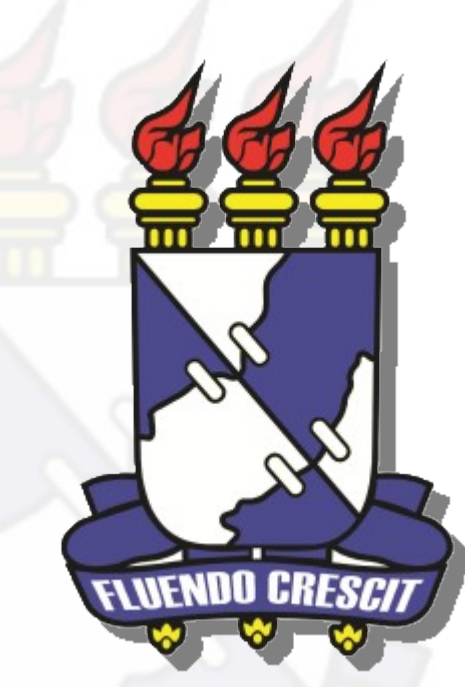

## **UNIVERSIDADE FEDERAL DE SERGIPE** NÚCLEO DE TECNOLOGIA DA INFORMAÇÃO - NTI